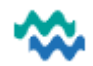

# Mental Health Act

To begin Mental Health Act Treatment, a person is 'referred' to the Mental Health Act 'service', 'triaged' and the referral is 'accepted'. Once the referral is accepted, a green triangle appears in the Person Dashboard (and in selected worklists) indicating they are in Mental Health Act Treatment.

From the Person Dashboard, the green triangle indicates that this person is under the MHA Act

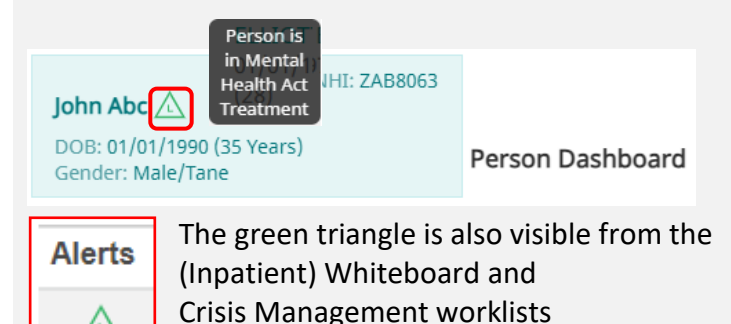

From the Person Dashboard, in the Care Team workspace, the Mental Health Act service is listed with other Services included in this Care Team

| S | ervices                                   |   |
|---|-------------------------------------------|---|
|   | Mental Health Act<br>Active<br>08/02/2025 | ÷ |
|   | Tumanako<br>Active<br>10/12/2024          | ÷ |
|   | General Adult<br>Active<br>04/12/2024     |   |

# MHA > MHA Flow Worklist

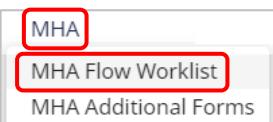

If a person is missing from YOUR MHA Flow Worklist, **Add yourself** to the MHA Act Jade Care Team – then you should see them on your MHA Flow Worklist

#### The MHA Flow Worklist displays all those in your organisation in Mental Health Act Treatment

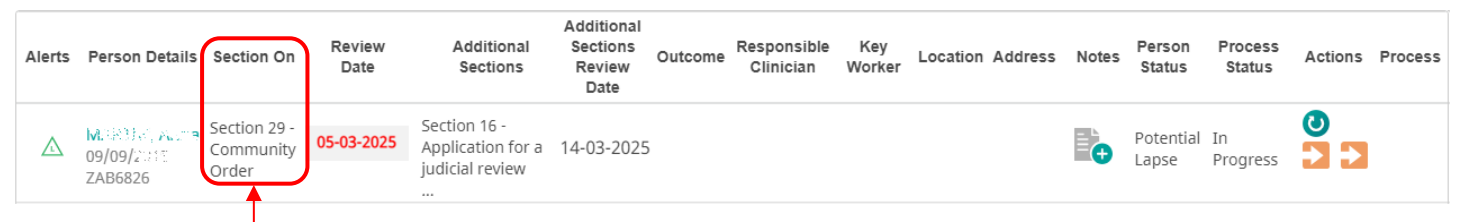

Click here to jump to MHA Service

## Person Dashboard – Timeline

Open the Person Dashboard to see that the timeline has the Mental Health Act details. This is where you can view and edit/submit paperwork

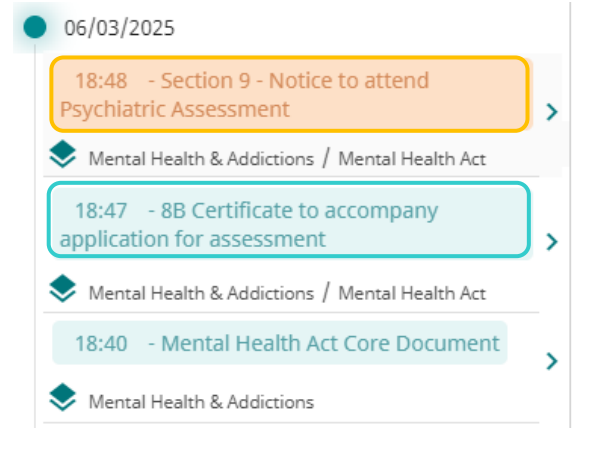

**Orange** links in any Timeline give access to draft documents, which can be edited and submitted.

**Blue** links in any Timeline give access to view and edit submitted documents.

However, once **legal** MHA documents have been submitted, they cannot be modified. A Caution is displayed to inform Care Providers that each relevant "form will be locked after submission. No further edits will be possible."

Upload document: 
Caution: This form will be locked after submission.
No further edits will be possible.

# Mental Health Act Core Documents

Care Team members in the Mental Health Act Service, can view and **Add** Mental Health Act Core Documents

| Core | Documents |
|------|-----------|
| 2010 | Documento |

| dd Core Document                | ×            |  |
|---------------------------------|--------------|--|
| Şearch                          | $\checkmark$ |  |
| Mental Health Act Core Document |              |  |

# Added Core Documents are visible in the **Timeline** and in **Core Documents**

| Service Timeline                        |   |
|-----------------------------------------|---|
| 2025 ^<br>MARCH ^                       |   |
| • 21/03/2025                            |   |
| 20:57 - Mental Health Act Core Document | • |
| 1 - 1 of 1 < >                          |   |

## **Clinical Records**

Added **MHA Legal Documents** AND added MHA **Core Documents** are also visible in **Clinical Records** under **All**. To search for specific documents, click **Toggle advanced search**.

| Search |                     |         | ٩ 🗌            | Toggle advanced search | + Add |
|--------|---------------------|---------|----------------|------------------------|-------|
| All    | Assessments & Forms | Letters | Progress Notes | Files & Documents      | Tasks |

Use the Forms drop down list to select the document required.

| From               | ۵   | То               | Created by                     |                                         |       |
|--------------------|-----|------------------|--------------------------------|-----------------------------------------|-------|
| Last Modified From | ۵   | Last Modified To | Organisation 🗸                 | Toggle advanced search<br>Clear Filters | +Add  |
| Service            | •   | Programme 👻      | jearch ↓                       | Search                                  |       |
| Status             | •   | Hide Redacted    | Section 11 - 5 Day Assessment  |                                         |       |
|                    |     |                  | Section 13 - 14 Day Assessment |                                         |       |
| All                | Ass | essments & Forms | Section 29 - Community Order   | Files & Documents                       | Tasks |

# Legal Tab

The legal tab is useful as a snapshot of the Mental Health Act documents.

| د Mental Health Act - Dashboard 유 🔊 ႙  | 1 Service Timeline                                              |   | Legal Tab                                                                                                    |                                                                       |
|----------------------------------------|-----------------------------------------------------------------|---|----------------------------------------------------------------------------------------------------|-----------------------------------------------------------------------|
| 18/03/2025                             | 2025 ~                                                          |   | Section Name: Section 15 - Waiting for MH Act Hearing<br>Start Date of Section: 18/03/2025 12:15             | Inpatient Status: Outpatient                                          |
| Clinical Records For Mental Health Act | <ul> <li>18/03/2025</li> </ul>                                  |   | Section Name: Section 13 - 14 Day Assessment<br>Start Date of Section: 18/03/2025 11:21                      | Inpatient Status: Outpatient<br>End Date of Section: 18/03/2025 12:13 |
| Care team for Mental Health Act        | 16:42 - Mental Health Act - Summary of Care                     | > | Section Name: Section 11 - 5 Day Assessment                                                                  | Inpatient Status: Outpatient                                          |
| Core Documents                         | 12:15 - Section 15 - Waiting for MH Act Hearing                 | > | Start Date of Section: 18/03/2025 11:00                                                                      | End Date of Section: 18/03/2025 11:09                                 |
| Events and Appointments                | 12:14 - Section 14 - Application for compulsory treatment order | > | Section Name: Section 9 - Notice to attend Psychiatric Assessment<br>Start Date of Section: 18/03/2025 10:53 | Inpatient Status: Outpatient<br>End Date of Section: 18/03/2025 10:58 |
| Referral & Triage                      | 12:13 - Section 14 - Certificate of final assessment            | > | Section Name: Section 8a - Request for Psychiatric Assessment<br>Start Date of Section: 18/03/2025 10:51     | Inpatient Status: Outpatient<br>End Date of Section: 18/03/2025 10:52 |
| Legal Tab                              | 12:13 - MHA DAMHS Report                                        | > |                                                                                                    |                                                                       |
| Programmes                             | 1-5 of 22 🔇                                                     | > |                                                                                                    |                                                                       |

#### When MHA Treatment is completed

1. A person is released from MHA Treatment when one of the legal MHA documents indicates that the Person is now fit to be released from compulsory treatment (or an option to indicate a similar outcome).

O The patient is fit to be released from compulsory status O Does NOT manifest an abnormal state of mind O Is not mentally disordered

When the legal document is Submitted, the **Process Status** changes to **Completed**.

2. To change the Person Status, use the Discharge from Service button to display the Mental Health Act Summary of Care. The first field in the Summary of Care requires the selection of an option from the drop-down list: Lapsed, Released or Transferred (if moving out of area). When Submitted, the Service shows as Discharged and the Person Status reflects the option selected in the Summary of Care (eg. Released).

# Mental Health Act Discharged 11/03/2025

Process

Status

Completed

Person

Status

Released

## Mental Health Act Referral and Triage Process (the beginning of the process)

# A. Submit a Mental Health Act Referral

Submit a Mental Health Act Referral, either from the **Person Dashboard** OR from the **Referral** worklist:

1. From Person Dashboard, click + Add referral

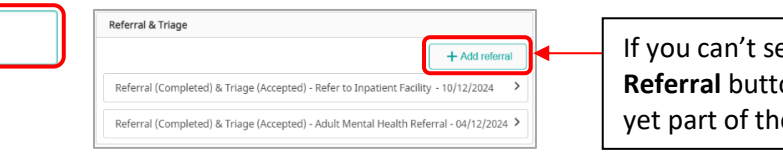

**OR** From the **Referral** worklist, click **Create** 

If you can't see the **+ Add Referral** button, you are NOT yet part of the Care Team

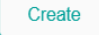

2. Find the Mental Health Act Referral, click Save, add details (including mandatory fields), click Submit

Please ALWAYS select Whangarei as location where service is delivered -- it's easier to manage

See Referrals, Triage and Care Team QRC

#### Choose where to start the Mental Health Act

If Section 8a-11 has been done outside the system and is in paper copies

- Choose Section 11 in the Triage form using the Section 11 Section Commencement Date
- Scan in the paperwork

Referral & Triage

• Fill in Section 11 and upload the paperwork

Please notify Louise Fromont by email with the Person's NHI as we solidify the process.

## If someone started on 8a but the process was stopped before reaching Section 11

- Start on 8a and fill in the details for all the Sections that we completed.
- Upload any paper forms onto the relevant section document.
- On each section there is a decision and if the decision is not to continue, it will automatically show as Potential Release and Louise will manage the process from there.

Phone number tip: when completing section documents which may be seen by a Person or their whanau, rather than include a mobile phone number or an 0800 number (0800 is NOT accepted in MyWai ph fields), please use a hospital landline number instead

# B. Triage the Referral

- 3. Select Priority (use Very Urgent)
- 4. Edit the Triage Form carefully, especially where the MHA Section is indicated, because once completed, this form cannot be modified. Submit to change status to Completed.

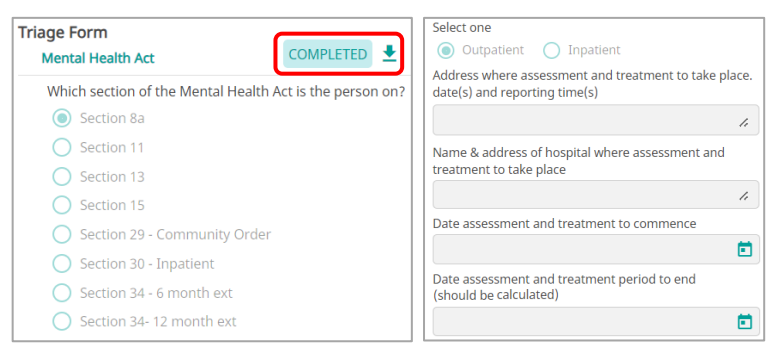

5. Accept the referral, add the Mental Health Act service to an existing Collaborative Care Team. If Mental Health Act Jade exists, use that, or else add to the team currently working with the Person (eg. Mental Health and Addictions), then add individuals to the Mental Health Act Care Team.

| Add new Collaborative Care Team or new service to existing Collaborative Care Team <ul> <li>Add service to pre-existing Collaborative Care Team</li> <li>Add a New Collaborative Care</li> </ul> | re Team |
|----------------------------------------------------------------------------------------------------|---------|
| Assign to Existing Collaborative Care Team                                                                                                    |         |
| Mental Health and Addictions                                                                                                    | •       |
| Select service                                                                                                    |         |
| Service                                                                                                    | -       |
| Mental Health Act                                                                                                    | ×       |
| Mental Health Act Care Team                                                                                                    |         |
|                                                                                                    | •       |
|                                                                                                    |         |
| Louise Fromont (Mental Health)                                                                                                    |         |

Please **add** to **Adult Mental Health organisation** and **Louise Fromont** to the **Care team** as well as **yourself**, as this will allow Louise to easily help you manage the legal processes.

MHA data migrated from Jade was merged with the current Mental Health Act service, so look for the Mental Health Act Jade Care Team to find the Mental Health Act Service. This is to provide information easily visible.

Choose the active service with the latest date and this will be the one with the workflow added for you to continue. For ease of locating in a person's record this active Mental Health Act service will be green and the discharged service will be red.

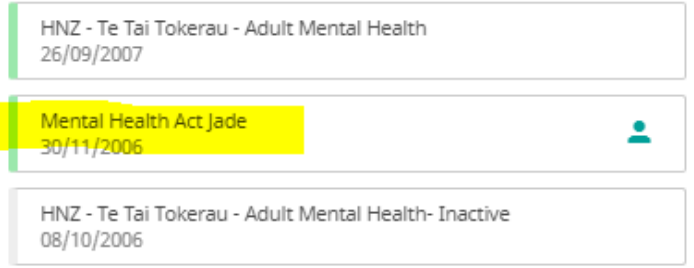

#### How the Mental Health Act Service functions

- The Mental Health Act Service is a workflow built as a guide through the MHA.
- When in the Clinical Records for the Mental Health Act, the middle pane (Timeline) shows the next documents to be completed.
- Blue documents have been completed and orange documents are in draft, ready for use when required for that section.

| Mental Health Act - Dashboard R 2 R    | JZ Service Timeline                                            | Section 10 - Certificate of Preliminary Assessment                     |
|----------------------------------------|----------------------------------------------------------------|------------------------------------------------------------------------|
|                                        | 2025 ^                                                         | mental Health Act / Mental Health Act DRAFT 🧪 🕙 🛃                      |
| Clinical Records For Mental Health Act | APRIL A                                                        |                                                                        |
|                                        | 02/04/2025                                                     | Mental Health (Compulsory Assessment and Treatment) Act 1992 Section 1 |
| Care team for Mental Health Act        | 20:29 - Section 10 - Certificate of Preliminary Assessment     | Certificate of preliminary assessment                                  |
| Core Documents                         | 20:29 - MHA DAMHS Report                                       | To<br>The Director of Area                                             |
| Events and Appointments                | 20:28 - Section 9 - Notice to attend Psychiatric Assessment    | Mental Health Services,<br>at:                                         |
| Referral & Triage                      | 20:28 - 8B Certificate to accompany application for assessment | Name of proposed Test Testmha patient:                                 |
| Legal Tab                              | MARCH ~<br>22/03/2025                                          | Proposed patient's date 01-02-2003 01-02-2003                          |
|                                        | 22:17 - Section 8a - Request for Psychiatric Assessment        | Of: 16 Test Street, South Hill, Oamaru 9400                            |
| Programmes                             | 1-5 of 7                                                       | I have examined the<br>proposed patient                                |

**Note:** Because this is a workflow, it is **NOT** possible to edit a document once it has been submitted Please be extra careful to check the data before clicking **Submit** 

## Look for other Legal Forms

Some forms are not used all the time and are therefore, not part of the workflow.

Find them under Assessments & Forms for the Mental Health Act.

| Kental Health Act - Dashboard 🔍 🔁 🞗 | IE Service Timeline                                      | Clinical Records for Mental Health Act                          |                                        |
|-------------------------------------|----------------------------------------------------------|-----------------------------------------------------------------|----------------------------------------|
| 02/04/2025                          | There are no clinical records at the moment.             | Search                                                          | Q Toggle advanced search + Add 3       |
| Care team for Mental Health Act     | 0-0 of 0 < >                                             | All Assessments & Forms 2                                       | Progress Notes Files & Documents Tasks |
| Core Documents                      | Add Assessments & Forms                                  | ×                                                               |                                        |
| Events and Appointments             | Bearch<br>Authority for ECT treatment                    | (Section 60(b))                                                 |                                        |
| Referral & Triage                   | Letter to Chief Medical Advis                            | sor that an Individual is Unfit to Drive under Section 18 of th |                                        |
| Legal Tab                           | MHA DAMHS Assessment Re<br>Notice of cancelation of leav | eport<br>ve (Section 11(5), 13(5) or 31)                        |                                        |
| Programmes                          |                                                          |                                                                 |                                        |

#### How to upload a paper document if you have done one outside of a form

If a paper copy of a form or some other legal document has been completed, please upload these into the Mental Health Act Service so it can sit with all the other legal documents and be easily found.

| 1000 (24 Years)<br>ale / Wahine                                             |                                                                |
|-----------------------------------------------------------------------------|----------------------------------------------------------------|
| d Document<br>Bocument title<br>PUT THE DOCUMENT NAME AND SECTION IT IS FOR | Upload date                                                    |
| nt category                                                                 | Author *                                                       |
| b category                                                                  | Clinical role                                                  |
| lth Act<br>tional)                                                          | Document Status *  Draft  Completed Source *                   |
| ate *<br>08:19 am                                                           | Facility     Patient     Document     This field is considered |

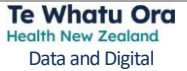